## Memos and Files for ACOs

## Memos:

1. Search for your person by putting their name or address in the search bar and press enter. Then, choose the person tab and click on the ID for the correct person.

| Intake Outcome Edit Care PPTN Services Schedule Licensing Finance Case Reports Admin Support | 9 🌣 📽 💄  |
|----------------------------------------------------------------------------------------------|----------|
| abraham lincoln Q Q ?<br>Animal(1) Person(1) Agency(1) License(15) Ownership(9)              |          |
| abraham lincoin Q Q 2                                                                        |          |
| Animal(1) Person(1) Agency(1) License(15) Ownership(9)                                       | + 8      |
|                                                                                              |          |
| D First Name Last Name Phone Email Address Unit City State                                   | Province |
| P0046358182 Abraham Lincoln ronda.steciuk@maine 290 Western Avenue Augusta ME                | <b>^</b> |

2. In the person's profile, click on the MEMO/FILES TAB to view any memos or files in the profile. Click on the small arrow next to a memo to expand to see the full memo.

|              |                   | ante. Aoranam Emoon            |                        |                         | Dhor       | oo western Avenue   | Muguota ini | anc 04000 c   |                   |             |                  |                     |              |     |
|--------------|-------------------|--------------------------------|------------------------|-------------------------|------------|---------------------|-------------|---------------|-------------------|-------------|------------------|---------------------|--------------|-----|
|              | Ge                | ender: Unknown                 |                        |                         | Phor       | le:                 |             |               |                   |             |                  |                     |              |     |
|              | Pr                | onoun:                         |                        |                         | Emai       |                     |             |               |                   |             |                  |                     |              |     |
|              | Da                | ate of Birth:                  |                        |                         |            | nda.steciuk@maine   | .gov        |               |                   |             |                  |                     |              |     |
|              | Id                | entification:                  |                        |                         | CONS       | ent to contact: re  | 3           |               |                   |             |                  |                     |              |     |
|              |                   |                                |                        |                         |            |                     |             |               |                   |             |                  |                     |              |     |
| ords         | Memos/Files       | Associations Ag                | gency Membership       | Related Persons         | Survey     | Petango Applic      | ations      |               |                   |             |                  |                     |              |     |
| 105          | +                 |                                |                        |                         |            |                     |             |               |                   |             |                  |                     |              |     |
| 1100         |                   |                                |                        |                         |            |                     |             |               |                   |             |                  |                     |              |     |
| ID           | T                 | Туре 🔻                         | Subtype 🔻              | Ву                      | ▼ D        | ate 🔻               | Review D    | Date 🔻        | Updated           | T           | Comments         |                     | T            |     |
| 6377         | '590              | General Person Note            | Call documentation     | TestUser                | 09         | 9/23/2024 9:31 AM   |             |               | 09/23/2024        | 9:30 AM     | Mr. Lincoln ca   | lled and let us kno | w that his d | Ø 🖬 |
|              | incolo collod one | l<br>I latur langu that his de | a Rahu Dagaa has last  | l has license to a Look | منط اسمه   | to come into the el | fice and p  | webaaa a rand | l<br>Incoment tog | ins \$1.11n | uill come in nou | t wools             |              |     |
| Mr.I         | incom called and  | a let us know that his do      | ig baby boggo has lost | ner noense tag. Lauv    | nsed fillf | no come into trie o | nce and pu  | атспазе а тер | acement tag       | ог эт. не   | will come in nex | IL WEEK.            |              |     |
| Mr. L        |                   |                                |                        |                         |            |                     |             |               |                   |             |                  |                     |              |     |
| Mr. L        |                   |                                |                        |                         |            |                     |             |               |                   |             |                  |                     |              |     |
| Mr. L<br>S 🕇 |                   |                                |                        |                         |            |                     |             |               |                   |             |                  |                     |              |     |
| Mr. L        | •                 | Name <b>T</b>                  | Category               | ▼ File Type             |            | File Subtype        | <b>T</b>    | Expiration    | <b>T</b>          | Unloade     | - <b>T</b>       | Liploaded By        | <b>T</b>     |     |

3. To add a memo, click the green + icon next to Memos. This will open a pop-up (tip: make sure your pop-ups are not blocked!).

|                 |                             |                    | Q Search        | Q Search         |           |                 |         |                    |                                        |            |  |
|-----------------|-----------------------------|--------------------|-----------------|------------------|-----------|-----------------|---------|--------------------|----------------------------------------|------------|--|
| Edit PPTN Li    | censing Finance F           | teports Admin      | Support         |                  |           |                 |         |                    |                                        |            |  |
| 🔺 🔪 વ 🔪         | 2                           |                    |                 |                  |           |                 |         |                    |                                        |            |  |
| P0046358        | 3182-Abraha                 | am Linco           | In 🖺            |                  |           |                 |         |                    |                                        | +*         |  |
| Photo 💋         | Details 🗾                   |                    |                 |                  |           |                 |         |                    |                                        |            |  |
|                 | Person ID:P0046358182       |                    |                 | Address:         |           |                 |         |                    |                                        |            |  |
|                 | Name: Abraham Lincoln       |                    |                 | A: 290 Western   | Avenue    | Augusta Maine ( | 04333 L | JSA                |                                        |            |  |
|                 | Gender: Unknown<br>Pronoun: |                    |                 | Email:           |           |                 |         |                    |                                        |            |  |
|                 | Date of Birth:              |                    |                 | C: ronda.steciul | @maine    | .gov            |         |                    |                                        |            |  |
|                 | Identification:             |                    |                 | Consent To Cor   | ntact: Ye | S               |         |                    |                                        |            |  |
| Records Memos/F | Files Associations Age      | ency Membership F  | Related Persons | Survey Petang    | jo Applic | ations          |         |                    |                                        |            |  |
| Memos 🛨         |                             |                    |                 |                  |           |                 |         |                    |                                        |            |  |
| ► ID            | <b>Т</b> Туре <b>Т</b>      | Subtype <b>T</b>   | Ву              | Date             | T         | Review Date     | Ŧ       | Updated <b>Y</b>   | Comments                               | T          |  |
| ▼ 6377590       | General Person Note         | Call documentation | TestUser        | 09/23/2024 9     | :31 AM    |                 |         | 09/23/2024 9:30 AM | Mr. Lincoln called and let us know the | at his d 👌 |  |

4. Choose the type of memo you wish to enter. For ACOs these are almost always general person notes.

| Туре                | Subtype |   |
|---------------------|---------|---|
| General Person Note | ▼       | • |
| Financial           |         |   |
| General Person Note |         |   |
|                     |         |   |
|                     | _       |   |
| Created             | Ву      |   |

5. Then choose your subtype. A "Pop-up Alert" will pop up and require acknowledgment by every user who opens a person's profile.

| Memo - New                      |            |                    |      | 2 <sup>2</sup> X |
|---------------------------------|------------|--------------------|------|------------------|
| Туре                            |            | Subtype            |      |                  |
| General Person Note             | •          |                    |      | •                |
| Review Date                     |            |                    |      |                  |
|                                 | <b>:</b> • | Call documentation |      |                  |
|                                 |            | Other              |      |                  |
| Comments                        |            | Pop up alert       |      |                  |
|                                 |            |                    |      | ¢.               |
| Created                         |            | Ву                 |      |                  |
| Last Updated 03/10/2025 4:48 PM |            | Ву                 |      |                  |
| 2                               |            |                    | Save | Close            |

6. Enter your memo and click SAVE.

| Memo - New                                 |                                                   | د <sup>بر</sup> ي                  |
|--------------------------------------------|---------------------------------------------------|------------------------------------|
| Туре                                       | Subtype                                           |                                    |
| General Person Note                        | ▼ Pop up alert                                    | •                                  |
| Review Date                                |                                                   |                                    |
|                                            | <b>:</b> •                                        |                                    |
| XYZ Shelter. He needs to reclaim it by 1/8 | ith Street on 1/1/11. He didn't answer o<br>8/11! | calls, so the dog was taken to the |
| XYZ Shelter. He needs to reclaim it by 1/8 | ith Street on 1/1/11. He didn't answer o<br>8/11! | alls, so the dog was taken to the  |
| XYZ Shelter. He needs to reclaim it by 1/8 | B/11!<br>B/11!                                    | alls, so the dog was taken to the  |
| Created<br>Last Updated 03/10/2025 4:48 PM | By<br>By<br>By                                    | alls, so the dog was taken to the  |

This is how pop-up memos appear when you open the person's profile

| P00463     | 358182-Abraham Lincoln                                | 20                                                  | ++  |
|------------|-------------------------------------------------------|-----------------------------------------------------|-----|
| Photo 🗾    | Details 🗾                                             |                                                     |     |
|            | Person ID:P0046358182                                 |                                                     | 421 |
|            | Gender: Unknown                                       | taken to the XYZ Shelter. He needs to reclaim it by |     |
|            | Pronoun:                                              |                                                     |     |
|            | Date of Birth:                                        | ок                                                  |     |
|            | Identification:                                       |                                                     |     |
| Records Me | emos/Files Associations Agency Membership Related Per | sons Survey Petango Applications                    |     |
| Memos +    |                                                       |                                                     |     |

Dog Memos follow the same series of steps, just under the dog's profile.

FILES:

Viewing a File:

1. To VIEW a file in a dog or person's record, Click on the download icon at the right side of the screen in the row of your desired document.

| •                           | 🔪 વ 🔪     | 2 |                               |                    |    |                  |       |                 |        |            |            |         |                |                         |          |     |   |
|-----------------------------|-----------|---|-------------------------------|--------------------|----|------------------|-------|-----------------|--------|------------|------------|---------|----------------|-------------------------|----------|-----|---|
| P0046358182-Abraham Lincoln |           |   |                               |                    |    |                  |       |                 |        | •          |            |         |                |                         |          |     |   |
| Me                          | nos 📕     |   |                               |                    |    |                  |       |                 |        |            |            |         |                |                         |          |     |   |
| •                           | ID        | T | Туре 🔻                        | Subtype            | By | · •              | Date  | Ŧ               | Review | Date 📍     | Updated    | Ŧ       | Comments       |                         | T        |     |   |
| •                           | 6528551 🚺 |   | General Person Note           | Pop up alert       | Te | estACO           | 03/10 | )/2025 4:56 PM  |        |            | 03/10/2025 | 4:55 PM | Abraham Linc   | oln's dog was found or  | n Smith  | N 💼 | • |
| •                           | 6377590   |   | General Person Note           | Call documentation | Te | estUser          | 09/23 | /2024 9:31 AM   |        |            | 09/23/2024 | 9:30 AM | Mr. Lincoln ca | lled and let us know th | at his d | Ø   | - |
| File                        | s +       |   |                               |                    |    |                  |       |                 |        |            |            |         |                |                         |          |     |   |
| ID                          |           | T | Name <b>T</b>                 | Category           | T  | File Type        | T     | File Subtype    | T      | Expiration | T          | Uploade | ed 🔻           | Uploaded By             | <b>T</b> |     |   |
| 186                         | 26473     |   | Pretend Rabies<br>Certificate | Person             |    | Licensing Docume | nt    | Rabies Certific | ate    |            |            | 03/10/2 | 025 5:11 PM    | Abraham Lincoln         | ø        | Đ   | • |

2. This will DOWNLOAD the document to your computer. To view it you must click on the Download to open it.

|              |               |                     |                     |                |                          |                                                   | ☆          | Ď |   |        | :    |
|--------------|---------------|---------------------|---------------------|----------------|--------------------------|---------------------------------------------------|------------|---|---|--------|------|
| ≀esource 💠 T | Trakstar Hire | 😲 Organization Memb | 😲 Organization Memb | 🏓 Workers Comj | <mark>ک</mark> ور<br>الع | Pretend Rabies Certin<br>55.7 KB • Done           | ficate (1) |   | Ø | Bookma | arks |
| Search       |               |                     |                     |                | 2                        | lincoln signature.jpg<br>15.6 KB • 14 minutes ago | _          |   |   | -      |      |
| t            |               |                     |                     |                |                          | -                                                 |            |   |   |        |      |
|              |               |                     |                     |                |                          |                                                   |            |   |   |        |      |
| 🕿 🕒          |               |                     |                     |                |                          |                                                   | +          |   | 6 | 3      |      |
|              |               |                     |                     |                |                          |                                                   |            |   |   |        | -1   |

To UPLOAD a file:

- 1. You can upload .pdf, .doc, .docx, .jpg and a few others. If your file won't upload, it may be too big OR the file name has a disallowed character in it. Avoid non-letter and non-number characters in your file's name.
- 2. Click on the green + icon next to FILES, to get a pop-up which allows upload of your document

| Files 👥  |   |                               |   |          |   |                   |   |                    |   |                     |                    |                 |     |
|----------|---|-------------------------------|---|----------|---|-------------------|---|--------------------|---|---------------------|--------------------|-----------------|-----|
| ID .     | T | Name                          | T | Category | T | File Type         | T | File Subtype       | T | Expiration <b>T</b> | Uploaded <b>T</b>  | Uploaded By     |     |
| 18626473 |   | Pretend Rabies<br>Certificate |   | Person   |   | Licensing Documen | t | Rabies Certificate |   |                     | 03/10/2025 5:11 PM | Abraham Lincoln | D 🖸 |

3. Name your document clearly, so that other users will know what it is. Choose your Type and Subtype. Then click on Select Files, choose your file and click UPLOAD.

| Files -                            |                           |                       | ×               |
|------------------------------------|---------------------------|-----------------------|-----------------|
| Name                               | Туре                      | Subtype               |                 |
| Lincoln Squirrel surrender doc 01( | OwnerSurrender Document 🔹 | Animal Document       | ▼ <sup>ts</sup> |
| Expiration                         |                           |                       | Lin             |
|                                    |                           |                       | ln c            |
| Select files                       |                           | Drop files here to up | load            |
|                                    |                           | Uploa                 | ld Y            |

4. Once you've clicked UPLOAD, the pop-up will disappear and the document will then appear under FILES in the person (or animal) record.

| Files 🛨  |   |                                          |                   |                            |                    |            |                    |                 |     |   |
|----------|---|------------------------------------------|-------------------|----------------------------|--------------------|------------|--------------------|-----------------|-----|---|
| ID       | T | Name <b>T</b>                            | Category <b>Y</b> | File Type                  | File Subtype       | Expiration | Uploaded <b>Y</b>  | Uploaded By     |     |   |
| 18626766 |   | Lincoln Squirrel<br>surrender doc 010111 | Person            | OwnerSurrender<br>Document | Animal Document    |            | 03/10/2025 5:28 PM | Abraham Lincoln | e 🖉 | • |
| 18626473 |   | Pretend Rabies<br>Certificate            | Person            | Licensing Document         | Rabies Certificate |            | 03/10/2025 5:11 PM | Abraham Lincoln | Ø 🖥 |   |
|          |   |                                          |                   |                            |                    |            |                    |                 |     |   |